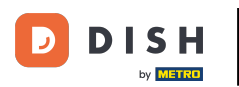

# Nyní jste na řídicím panelu. Klikněte na prodej .

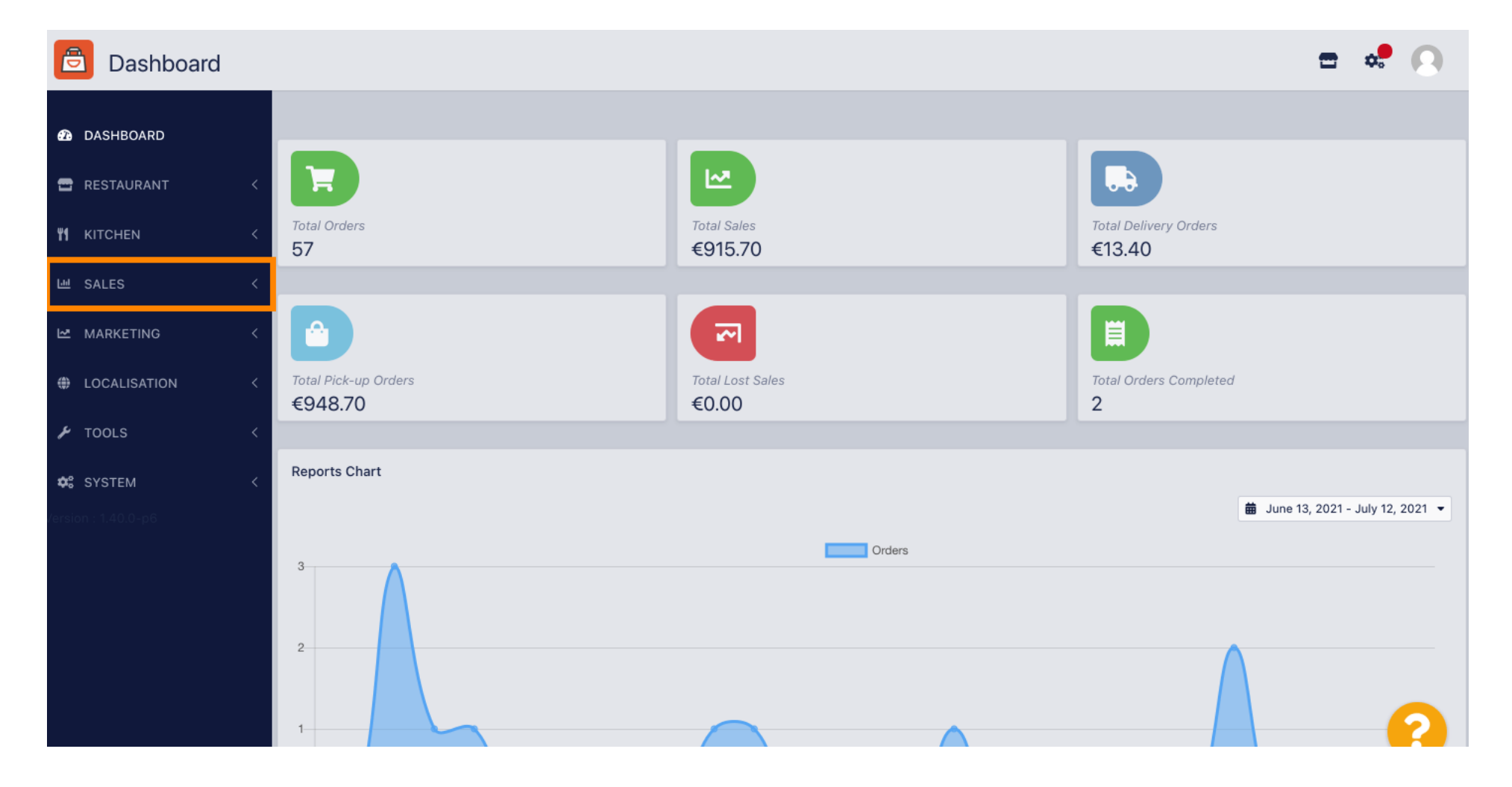

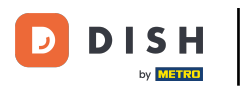

#### Poté klikněte na platby.

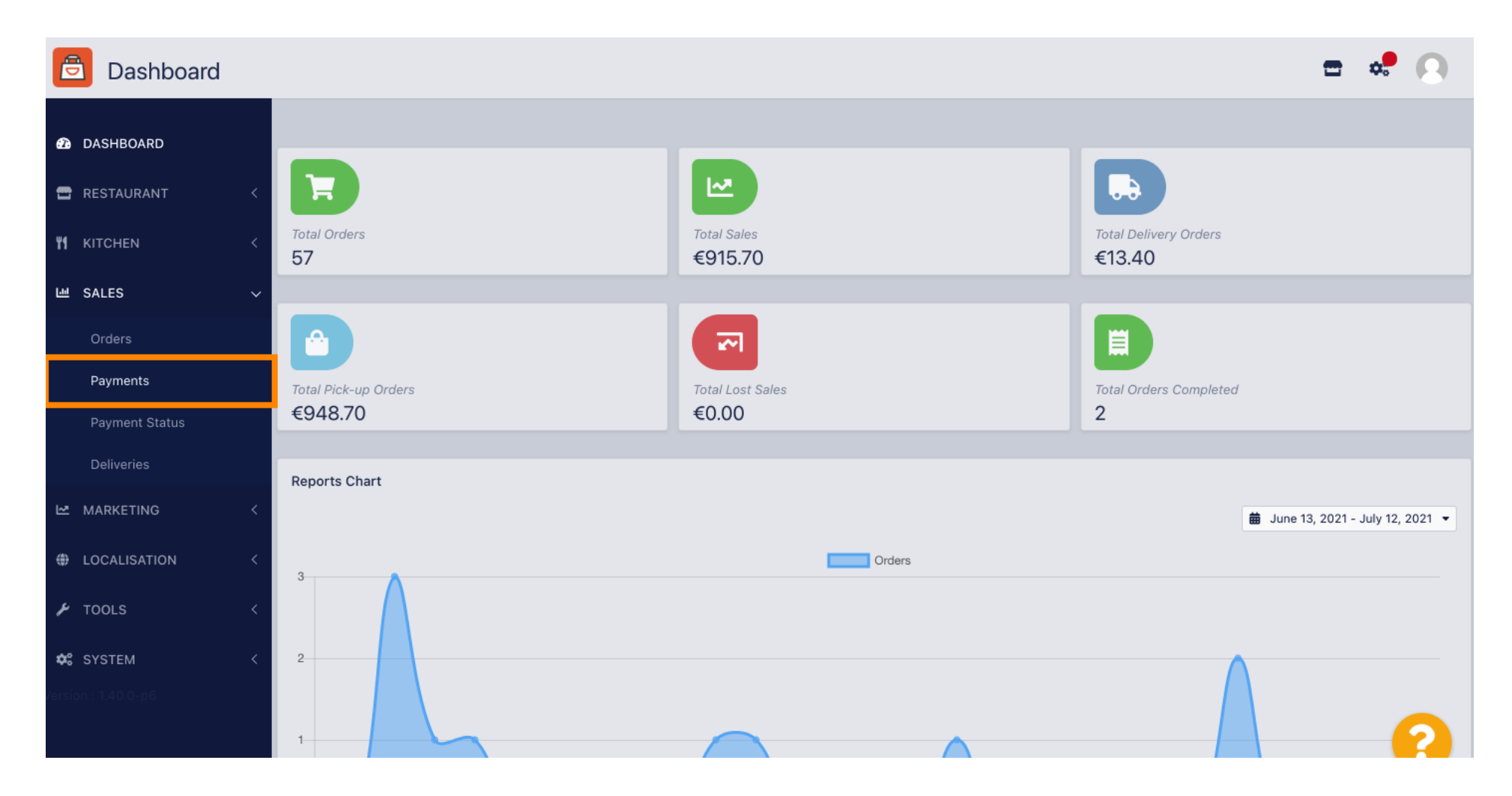

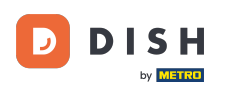

### Nyní můžete vidět všechny dostupné platební metody.

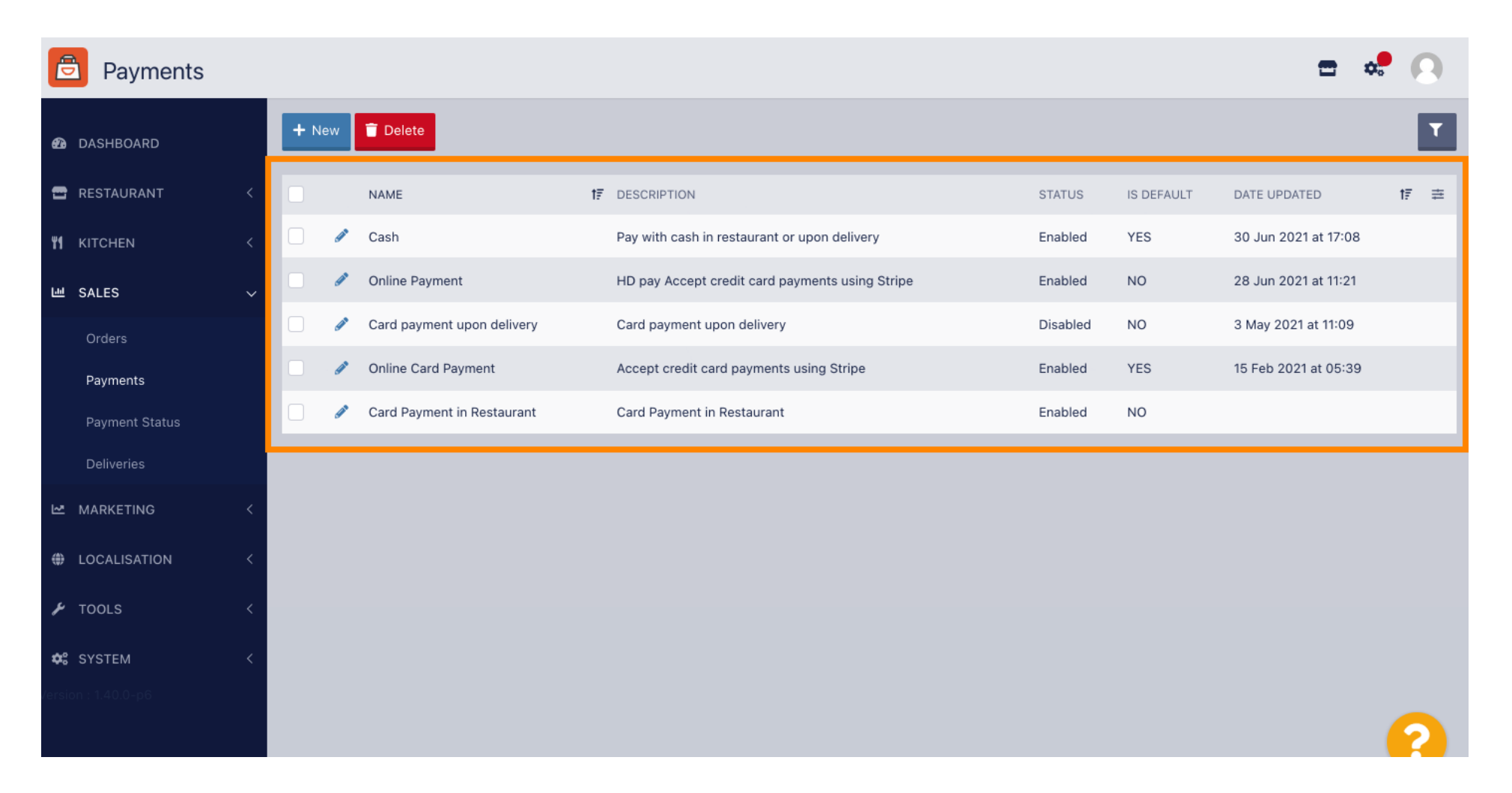

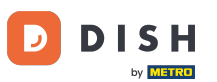

### Slikněte na ikonu tužky vedle platební metody, ke které chcete přidat další poplatky.

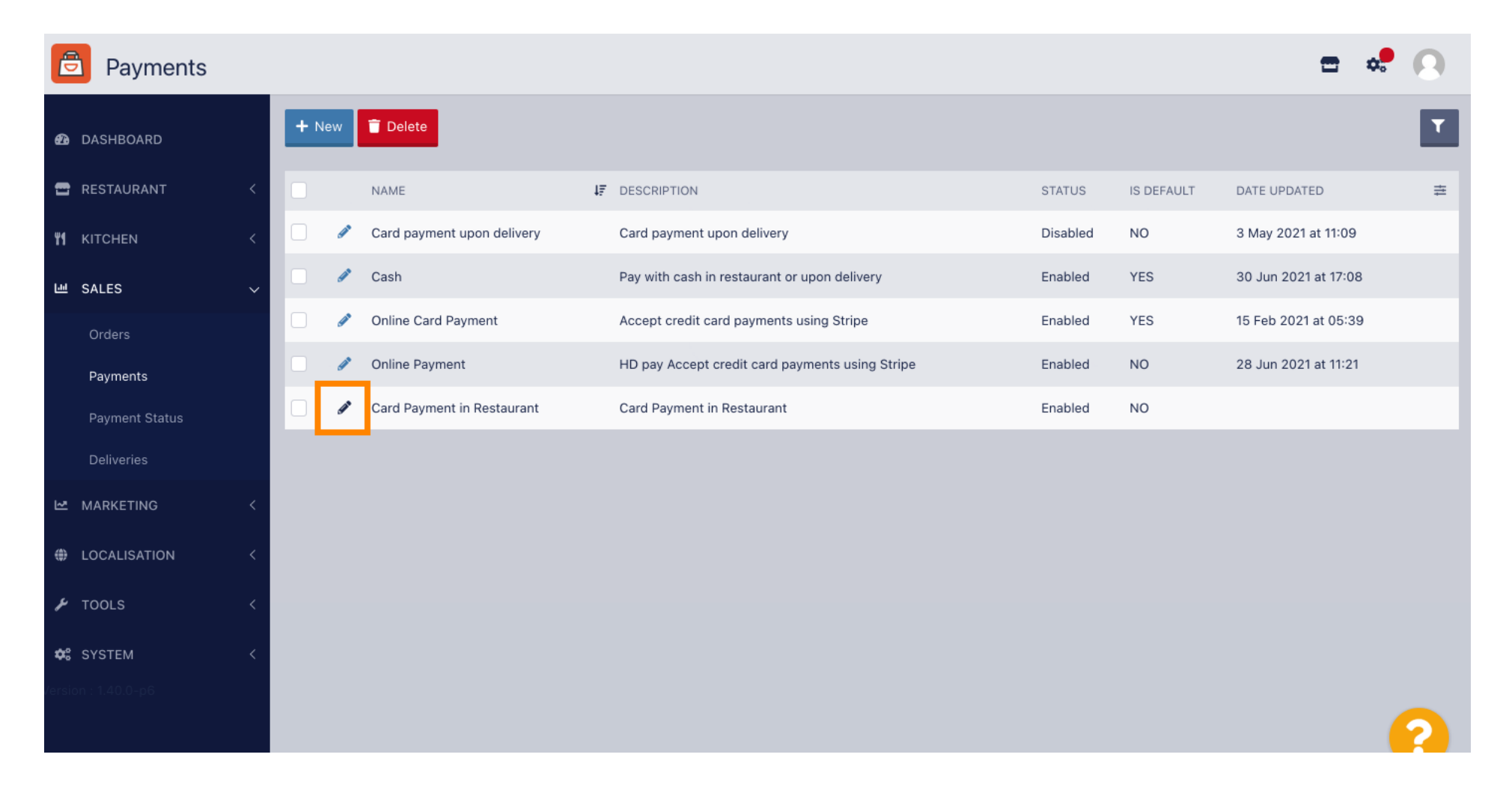

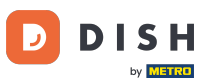

# Nyní můžete vybrat typ dodatečného poplatku kliknutím na pevnou částku nebo procento .

| Payment Edit        |                                                                                  |                                                   | <b>=</b> 📌 🙆             |
|---------------------|----------------------------------------------------------------------------------|---------------------------------------------------|--------------------------|
| 🙆 DASHBOARD         | Card Payment in Restaurant                                                       | 2                                                 | cinrest                  |
| 🚍 RESTAURANT 🛛 <    | Description                                                                      | Is Default                                        | Status                   |
|                     | Card Payment in Restaurant                                                       | Disabled                                          | Enabled                  |
| ₩ KITCHEN <         | 4                                                                                |                                                   |                          |
| 년 SALES ~           | Default Payment Status                                                           |                                                   |                          |
| Orders              | Open 👻                                                                           |                                                   |                          |
| Payments            |                                                                                  |                                                   |                          |
| Payment Status      | Misc                                                                             |                                                   |                          |
| Deliveries          | Additional Fee Type                                                              | Additional Fee                                    |                          |
| 🗠 MARKETING 🧹       | Fixed Amount Percentage                                                          | 3                                                 |                          |
| LOCALISATION <      | Minimum Total                                                                    | Extra charge to the order total when this payment | t gateway becomes active |
| 🖌 TOOLS <           | € 0.00                                                                           |                                                   |                          |
| ✿ SYSTEM 〈          | The total amount the order must reach before this payment gateway becomes active |                                                   |                          |
| /ersion : 1.40.0-p6 | Order Status                                                                     |                                                   |                          |
|                     | Accepted                                                                         |                                                   |                          |
|                     | Default order status when this payment method is used.                           |                                                   |                          |

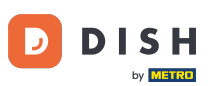

### • V poli Doplatek můžete definovat příplatek k celkové objednávce při aktivaci této platební brány.

| Payment Edit   |                                                                                               |                                                   | <b>=</b> 📌 🙆             |
|----------------|-----------------------------------------------------------------------------------------------|---------------------------------------------------|--------------------------|
| 🙆 DASHBOARD    | Card Payment in Restaurant                                                                    | 2                                                 | cinrest                  |
|                | Description                                                                                   | Is Default                                        | Status                   |
|                | Card Payment in Restaurant                                                                    | Disabled                                          | Enabled                  |
| YI KITCHEN <   | 4                                                                                             |                                                   |                          |
| 년 SALES 🗸 🗸    | Default Payment Status                                                                        |                                                   |                          |
| Orders         | Open -                                                                                        |                                                   |                          |
| Payments       |                                                                                               |                                                   |                          |
| Payment Status | Misc                                                                                          |                                                   |                          |
| Deliveries     | Additional Fee Type                                                                           | Additional Fee                                    |                          |
| 🗠 MARKETING 🧹  | Fixed Amount Percentage                                                                       | 3                                                 | \$                       |
| LOCALISATION < | Minimum Total                                                                                 | Extra charge to the order total when this payment | t gateway becomes active |
| 🖌 TOOLS <      | € 0.00                                                                                        |                                                   |                          |
| SYSTEM <       | The total amount the order must reach before this payment gateway becomes active Order Status |                                                   |                          |
| анылыская анро | Accepted<br>Default order status when this payment method is used.                            |                                                   | 2                        |

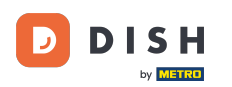

0

Upřesněním <mark>minimálního součtu</mark> můžete zvolit částku, kterou musí objednávka dosáhnout, než bude platební brána aktivní.

| Payment Edit   | t |                                                                                               |                                                  | <b>=</b> 📌 🔒             |
|----------------|---|-----------------------------------------------------------------------------------------------|--------------------------------------------------|--------------------------|
| 🙆 DASHBOARD    |   | Card Payment in Restaurant                                                                    | 2                                                | cinrest                  |
|                |   | Description                                                                                   | Is Default                                       | Status                   |
|                |   | Card Payment in Restaurant                                                                    | Disabled                                         | Enabled                  |
|                | < |                                                                                               |                                                  |                          |
| 낸 SALES        | ~ | Default Payment Status                                                                        |                                                  |                          |
| Orders         |   | Open 💌                                                                                        |                                                  |                          |
| Payments       |   |                                                                                               |                                                  |                          |
| Payment Status |   | Misc                                                                                          |                                                  |                          |
| Deliveries     |   | Additional Fee Type                                                                           | Additional Fee                                   |                          |
|                | < | Fixed Amount Percentage                                                                       | 3                                                | •                        |
| LOCALISATION   | < | Minimum Total                                                                                 | Extra charge to the order total when this paymen | t gateway becomes active |
| 🗲 TOOLS        | < | € 0.00                                                                                        |                                                  |                          |
| SYSTEM         | < | The total amount the order must reach before this payment gateway becomes active Order Status |                                                  |                          |
|                |   | Accepted                                                                                      |                                                  | <u>_</u>                 |
|                |   | Default order status when this payment method is used.                                        |                                                  |                          |

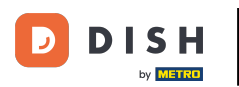

## • Nyní klikněte na Uložit pro použití nastavení.

| Payment Edit               |                                             |                                                  | <b>=</b> 📌 🙆              |
|----------------------------|---------------------------------------------|--------------------------------------------------|---------------------------|
| 1 DASHBOARD                | Save Save & Close                           |                                                  |                           |
| 🖶 RESTAURANT 🧹             | Name                                        | Priority                                         | Unique Code               |
| ₩ KITCHEN <                | Card Payment in Restaurant                  | 2                                                | cinrest                   |
| 년 SALES 🗸                  | Description                                 | Is Default                                       | Status                    |
| Orders                     | Card Payment in Restaurant                  | Disabled                                         | Enabled                   |
| Payments<br>Payment Status | Default Payment Status                      |                                                  |                           |
| Deliveries                 | Open *                                      |                                                  |                           |
| MARKETING <                | Mine                                        |                                                  |                           |
| LOCALISATION <             | MISC                                        |                                                  |                           |
| ₣ TOOLS <                  | Additional Fee Type Fixed Amount Percentage | Additional Fee                                   |                           |
| 🛠 SYSTEM <                 |                                             | Extra charge to the order total when this paymen | nt gateway becomes active |
| /ersion : 1.40.0-p6        | Minimum Total                               |                                                  |                           |
|                            | € 0.00                                      |                                                  | ?                         |

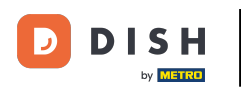

A takto to bude vypadat ve vašem obchodě pro vaše zákazníky.

| iour order settings                                                                                      |                              | <u>Edit</u> YC | bur Order         |        |
|----------------------------------------------------------------------------------------------------|------------------------------|----------------|-------------------|--------|
| <ul> <li>We offer only pick-up at the moment.</li> <li>13 lul 2021 10:00</li> </ul>                      |                              |                | - Calabrese       | €4.00  |
| •                                                                                                    |                              |                | - 2 × Bruschetta  | €9.20  |
| First Name                                                                                               | Last Name                    |                | Enter coupon code | ~      |
| Email                                                                                                    | Telephone                    | Su             | ıb Total:         | €13.20 |
|                                                                                                    | +49 -                        | Pa             | ayment Fee [3%]:  | €0.40  |
|                                                                                                    |                              | Or             | der Total:        | €13.60 |
| <ul> <li>Card Payment in Restaurant<br/>There's an additional fee of 3% when you pay<br/>Cash</li> </ul> | ay with this payment method. |                | Confirm           |        |
| Add Comments                                                                                             |                              |                |                   |        |
|                                                                                                    |                              |                |                   |        |
|                                                                                                    |                              | 11             |                   |        |

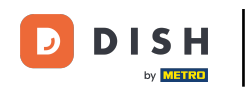

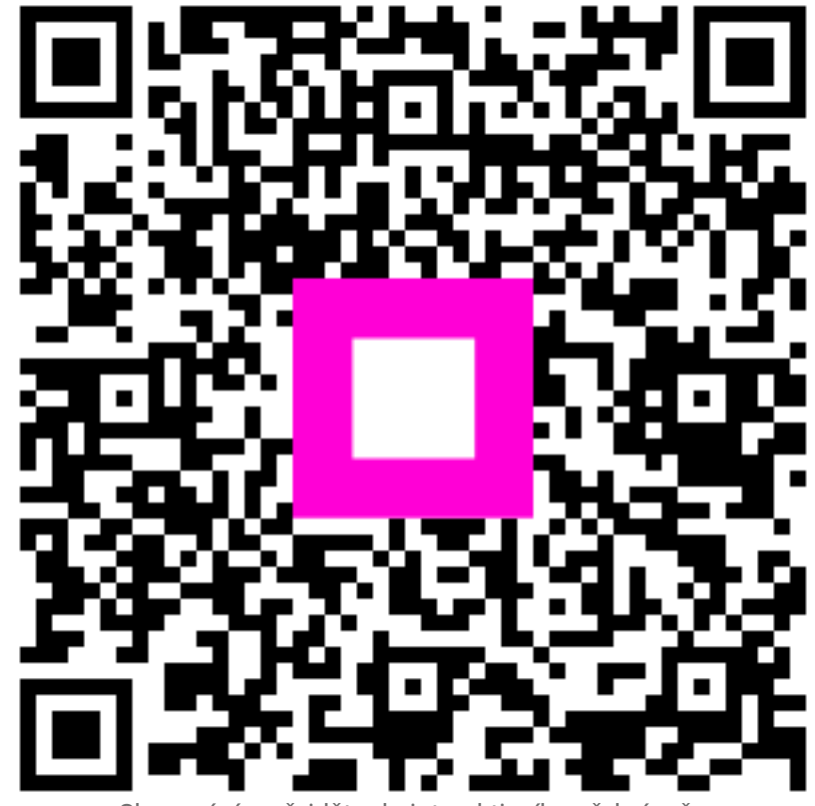

Skenováním přejděte do interaktivního přehrávače